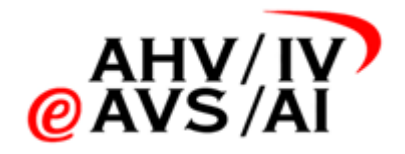

# IV-Tonaufnahmen Lösung Gutachter-Anleitung

Version 1.02 vom 18.01.2022

| Abkür | zungsverzeichnis                                            | 2  |
|-------|-------------------------------------------------------------|----|
| 1.    | Einleitung                                                  | 3  |
| 1.1.  | Zweck der Anleitung                                         | 3  |
| 1.2.  | Sicherer Zugriff                                            | 3  |
| 1.3.  | Links zu den Applikationen                                  | 3  |
| 1.4.  | Helpdesk                                                    | 3  |
| 2.    | Selbstregistration                                          | 4  |
| 2.1.  | Link aufrufen                                               | 4  |
| 2.2.  | Selbstregistration                                          | 4  |
| 2.3.  | IV-Stellen angeben                                          | 4  |
| 2.4.  | Registrierung wird überprüft                                | 4  |
| 3.    | Tonaufnahme durchführen und einreichen mit einem Smartphone | 5  |
| 3.1.  | App öffnen                                                  | 5  |
| 3.2.  | Sich einloggen                                              | 5  |
| 3.3.  | Grunddaten der Tonaufnahme angeben                          | 5  |
| 3.4.  | Qualität der Aufnahme und Zustand vom Smartphone überprüfen | 6  |
| 3.5.  | Gutachten durchführen                                       | 7  |
| 3.6.  | Aufnahme abschliessen                                       | 7  |
| 3.7.  | Tonaufnahme einreichen                                      | 8  |
| 4.    | Tonaufnahme einreichen per WebApp                           | 9  |
| 4.1.  | Interview durchführen                                       | 9  |
| 4.2.  | Tonaufnahme speichern                                       | 9  |
| 4.3.  | WebApp öffnen                                               | 9  |
| 4.4.  | In WebApp einloggen & authentisieren                        | 10 |
| 4.5.  | Grunddaten der Tonaufnahmen erfassen                        | 10 |
| 4.6.  | Dateien hochladen                                           | 11 |
| 4.7.  | Tonaufnahme verwalten                                       | 11 |
| 4.8.  | Tonaufnahme einreichen                                      | 12 |

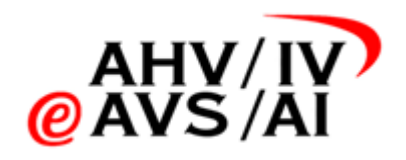

# Abkürzungsverzeichnis

| Abkürzung | Beschreib                     |
|-----------|-------------------------------|
| vP        | Versicherte Person            |
| 2FA       | Zwei-Faktor-Authentifizierung |
|           |                               |
|           |                               |

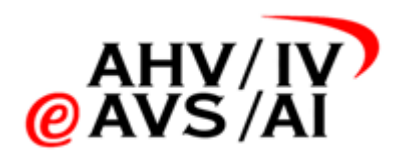

# 1. Einleitung

#### 1.1. Zweck der Anleitung

Für Interviews mit versicherten Personen im Rahmen von IV-Gutachten, die ab dem 1.1.22 stattfinden, gilt eine gesetzliche Pflicht, das Interview (Anamneseerhebung und Beschwerdeschilderung, keine Tests) aufzuzeichnen und die Tonaufnahme zusammen mit dem Gutachten der IV-Stelle einzureichen. In dieser Anleitung soll Ihnen dargestellt werden, wie Sie dies tun können.

Die Tools, mit welchen die Interviews aufgenommen und eingereicht werden können, umfassen folgende Applikationen (mit den Funktionen):

- **iOS-App** in kompatibles Audioformat aufnehmen, einreichen, anhören
- Android-App in kompatibles Audioformat aufnehmen, einreichen, anhören
- WebApp: hochladen, einreichen, anhören
- WebApp Gutachterstelle hochladen, einreichen

Dies ist eine technische Anleitung zur Aufnahme und Übermittlung der Tonaufnahmen an die IV-Stellen. Im nachfolgenden Teil werden Sie in einer Schritt-für-Schritt Anleitung über die Nutzung und Handhabung der Apps informiert. Bei rechtlichen Anliegen und Fragen zum Prozess finden Sie <u>hier</u> die dazu gehörige gesetzliche Grundlage.

Tipp: Wenn Sie die Smartphone-Apps verwenden, werden die Tonaufnahmen direkt im unterstützen Audioformat aufgenommen und nach Beenden der Aufnahme online gespeichert. Damit sind Sie vor Datenverlust geschützt.

#### 1.2. Sicherer Zugriff

Da es sich um besonders schützenswerte Daten handelt, müssen sich die Gutachter und Gutachterinnen über einen Zwei-Faktor-Mechanismus (2FA) mittels SMS authentifizieren. Dafür wird ein Mobiltelefon verwendet, welche bei der Selbstregistrierung angegeben wird. Die Anleitung wie sich ein Gutachter oder eine Gutachterin registrieren kann, finden sich im Kapitel <u>0.</u>

Selbstregistration

#### 1.3. Links zu den Applikationen

- iOS App: <u>https://apps.apple.com/ch/app/iv-tonaufnahmen/id1591803708</u>
- Android App: <u>https://play.google.com/store/apps/details?id=ch.ivsk.iva</u>
- WebApp: <u>https://iva.ivsk.ch</u>

#### 1.4. Helpdesk

Sollten Sie mit der Applikation ein Problem haben, melden Sie sich bitte beim Helpdesk.

Telefon: 058 715 11 11
Web-Formular: https://www.eahv-iv.ch/de/iva/support

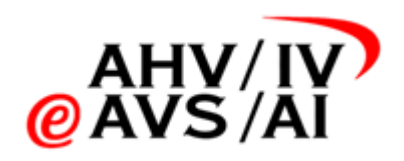

## 2. Selbstregistration

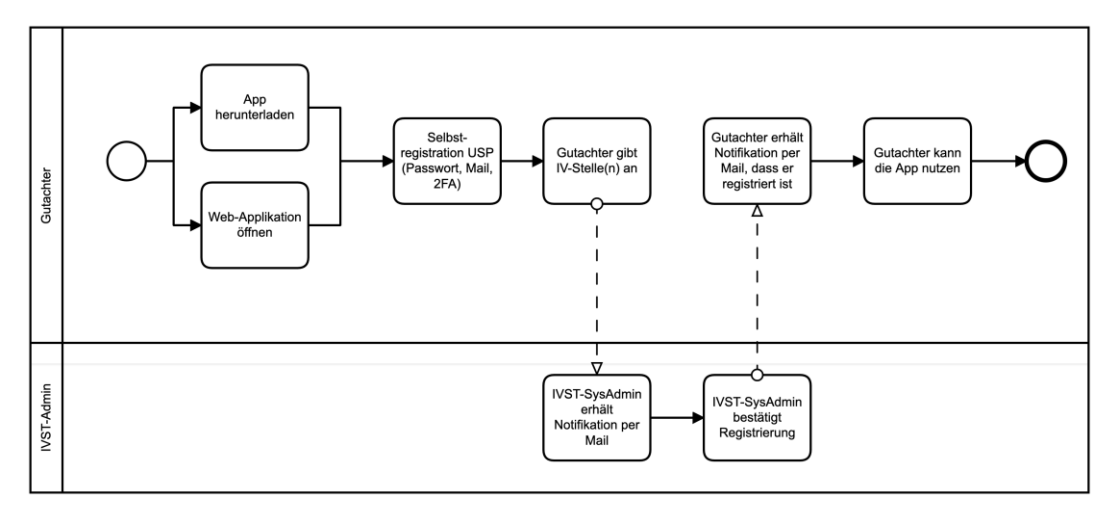

Um die Applikationen (Smartphone oder WebApp) nutzen zu können, müssen sich die Gutachter und die Gutachterinnen zuerst registrieren und von einer IV-Stelle freigeschaltet werden. Hier sind die einzelnen Schritte:

#### 2.1. Link aufrufen

Die Gutachter können sich direkt auf dem Smartphone oder die Web-App registrieren. In der iOS- oder Android-App klicken sie dazu im Login-Screen auf [Jetzt registrieren] (1).

Um sich auf der WebApp zu registrieren, bitte <u>iva.ivsk.ch</u> öffnen und auch hier auf dem Login-Screen auf [Jetzt registrieren] klicken.

#### 2.2. Selbstregistration

Bitte geben Sie Ihre E-Mail, Passwort und Tel-Nummer an. Nachdem Sie alle Angaben ausgefüllt haben, klicken Sie auf "Registrieren". Nun werden noch beide

Kommunikationskanäle verifiziert. Sie werden eine SMS mit einem Zahlencode erhalten, den Sie auf der Webseite eingeben müssen. Zusätzlich sollten Sie eine Mail mit einem Bestätigungslink erhalten haben. Bitte klicken Sie diesen an. Danach können Sie sich direkt einloggen, um die

Registration abzuschliessen.

#### 2.3. IV-Stellen angeben

Im nächsten Schritt können Sie auswählen, für welche IV-Stellen Sie Tonaufnahmen erstellen werden und schliessen die Registration ab. Die angegeben IV-Stellen werden Sie nach der Registration freischalten. Erst dann können Sie Tonaufnahmen für die angegebenen IV-Stellen einreichen. Es ist möglich zu einem späteren Zeitpunkt die Freigabe für weitere IV-Stellen zu beantragen.

## 2.4. Registrierung wird überprüft

Die IV-Stellen werden nun die Anfragen überprüfen und Sie für die entsprechende IV-Stelle freischalten. Sobald Sie akzeptiert wurden, erhalten Sie per E-Mail eine Benachrichtigung und Sie können nun Tonaufnahmen an die IV-Stelle einreichen.

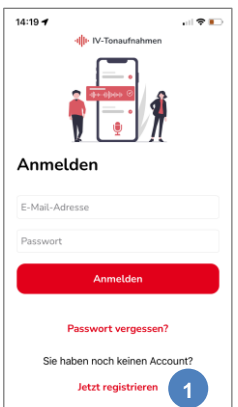

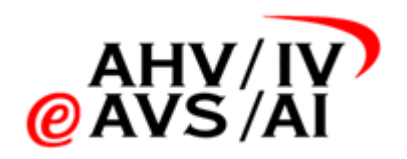

## 3. Tonaufnahme durchführen und einreichen mit einem Smartphone

Möchten Sie die Gutachten bequem mit einem Smartphone durchführen und hochladen, stehen Ihnen eine iOS- oder Android-App zu Verfügung. Bitte gehen Sie wie folgt vor.

#### 3.1. App öffnen

Bitte öffnen Sie die iOS- oder Android-App, je nachdem welches Gerät Sie besitzen.

Sollten Sie die App noch nicht installiert haben, gehen Sie bitte in den App-Store über die folgenden Links und installieren Sie die App auf Ihrem Smartphone:

- iOS App: <u>https://apps.apple.com/ch/app/iv-tonaufnahmen/id1591803708</u>
- Android App: <u>https://play.google.com/store/apps/details?id=ch.ivsk.iva</u>

Folgen Sie dann den Anweisungen im Kapitel 2: Selbstregistration

#### 3.2. Sich einloggen

Wenn Sie die App geöffnet haben, gelangen Sie als Erstes zum Login-Fenster. Hier haben Sie die Möglichkeit sich einzuloggen, das Passwort zurücksetzen oder sich zu registrieren. Bitte geben Sie ihren Benutzernamen (E-Mail-Adresse) und Passwort ein und klicken Sie auf **Anmelden (1)** um sich einzuloggen.

Sollten Sie sich noch nicht registriert haben, klicken Sie bitte auf **Jetzt registrieren (2)** und folgen Sie die Schritte vom Kapitel <u>0.</u>

Selbstregistration.

Tipp: Benutzername und Passwort können auch gespeichert werden, danach ist ein Login mit Biometrie (Fingerabdruck / Face-ID) möglich

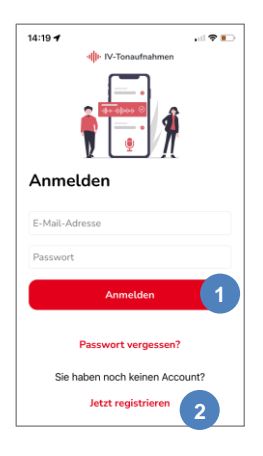

#### 3.3. Grunddaten der Tonaufnahme angeben

Wenn Sie sich erfolgreich eingeloggt haben, gelangen Sie zum Bereich, wo Sie eine Übersicht über die Tonaufnahmen erhalten.

Die noch nicht hochgeladenen Aufnahmen (3) sind solche, die bereits erstellt wurden, aber nach dem Beenden der Aufnahme nicht automatisch hochgeladen und online gespeichert wurden. Bitte stellen Sie sicher, dass sich in diesem Bereich möglichst keine Aufnahmen befinden, da dies ihren Speicherplatz auf dem Smartphone nutzt. Die noch nicht eingereichten Tonaufnahmen (4) sind Dateien, die erstellt und hochgeladenen wurden. Diese können Sie jederzeit auch abhören, sind aber noch nicht bei der IV-Stelle eingereicht. Ihre eingereichten Tonaufnahmen (5) sind diese, welche bereits an die IV-Stelle eingereicht wurden. Diese sind ab dem Einreichen noch 90 Tage für Sie auf der App zum Abhören verfügbar.

Klicken Sie nun unten auf Neue Aufnahme (6).

Im neuen Fenster wählen Sie bitte aus, ob es sich um ein **Einzel- oder Teilgutachten (7)** handelt und geben Sie bitte eine gültige **AHV-Nummer (8)** ein.

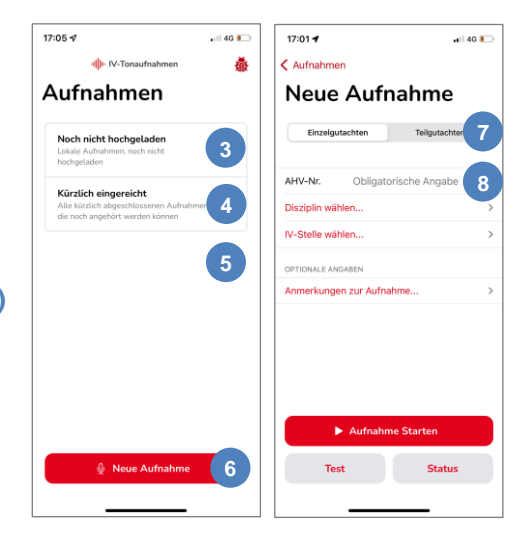

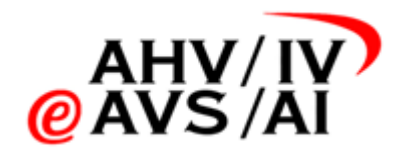

Im ersten Dropdown wählen Sie die entsprechende **Disziplin (9)** aus dem Dropdown aus. Die **fett markierten (10)** sind die Disziplinen, welche am häufigsten in Auftrag gegeben werden. Weiter unten finden sie die restlichen alphabetisch sortiert.

Im zweiten Dropdown wählen Sie bitte eine IV-Stelle (11) aus der Liste aus. Die fett markierten Einträge (12) in der Liste zeigen Ihnen die IV-Stellen an, für die Sie freigegeben wurden. Wenn Sie eine IV-Stelle auswählen, für die Sie noch nicht freigegeben wurden, wird die entsprechende IV-Stelle eine Aufforderung erhalten, Sie freizugeben. Erst wenn Sie freigegeben wurden, können Sie eine Aufnahme einreichen. Jedoch können Sie in allen Fällen die Tonaufnahme bereits durchführen und sichern.

| 17:04 🕫                  | aii 40 💽 | 17:02 🕫                  | •iii 40                  |    | 17:02 🕫                           | •II 4G 💽               |
|--------------------------|----------|--------------------------|--------------------------|----|-----------------------------------|------------------------|
| < Zurück                 |          | < Zurück                 |                          | <  | Zurück                            |                        |
| 756.9217.0769            | 9.85     | Disziplin                | wählen                   |    | IV-Stelle v                       | vählen                 |
| Einzelgutachten Teilgut  | achten   | Für welche Disziplin ers | tellen Sie die Aufnahme? |    | Für welche IV-Stelle erstell      | en Sie diese Aufnahme? |
|                          |          | Chirurgie                |                          |    | Warte auf Freigabe durch          | V-Stelle               |
| AHV-Nr. 756.9217.0769.85 |          | Dermatologie und Ve      | enerologie               | 10 | AR Sozialversicherung             | en Appenzell           |
| Disziplin wählen         | 9        | EFL                      |                          |    |                                   |                        |
| IV-Stelle wählen         | 11) →    | Endokrinologie / Dia     | betologie                |    | Freigegeben                       | (12)                   |
| OPTIONALE ANGABEN        |          | Gastroenterologie        |                          |    | BE IV-Stelle Kanton B             | lern                   |
| Anmerkungen zur Aufnahme | >        | Gynäkologie und Ge       | burtshilfe               | 1  | Restliche IV-Stellen              |                        |
|                          |          | Handchirurgie            |                          |    | AG SVA Aargau                     |                        |
|                          |          | Herz- und thorakale (    | Gefässchirurgie          |    | AI IV-Stelle Appenzel             | l Innerrhoden          |
|                          |          | Infektiologie            |                          |    | BL SVA Basel-Landsci              | haft                   |
|                          |          | Kardiologie              |                          |    |                                   | 4                      |
| Aufnahme Starten         |          | Kiefer- und Gesichtso    | hirurgie                 |    | BS IV-Stelle Basel-Sta            | αι                     |
|                          |          | Medizinische Onkolog     | gie                      | 1  | FR IV-Stelle des Kantons Freiburg |                        |
| Test Sta                 | atus     | Nephrologie              |                          | 0  | GE Office cantonal des            | assurances sociales    |
|                          |          | Neurochirurgie           |                          |    | GL sozialver <del>sicherong</del> |                        |

## 3.4. Qualität der Aufnahme und Zustand vom Smartphone überprüfen

Bevor Sie eine Aufnahme durchführen, empfehlen wir Ihnen immer die Qualität der Aufnahme zu testen und den Zustand des Smartphones zu überprüfen.

Klicken Sie auf den Knopf **Test (13)** unten links, um die Qualität der Tonaufnahme zu überprüfen. Beim ersten Versuch öffnet sich ein Fenster, welches um die Erlaubnis fragt, ob diese App das Mikrophon benutzen darf. Bitte akzeptieren Sie dieses, da Sie ansonst keinen Ton aufzeichnen können.

Sie können nun Testaufnahmen starten und anhören (14), ob die Tonqualität hoch genug ist, damit die Aufnahme verwendet werden kann.

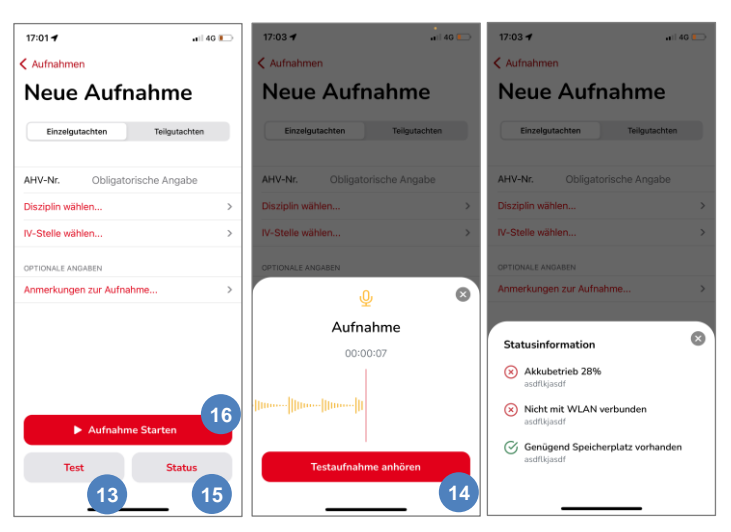

Sie können den Test so oft wiederholen wie Sie möchten und anschliessend den Test beenden. In diesem Vorgang werden keine Aufnahmen gespeichert.

Stellen Sie zusätzlich auch sicher, dass das Smartphone, mit welchem Sie das Interviewaufnehmen wollen, genügend Akku und Speicherplatz hat. Klicken Sie dafür unten auf **Status (15)** und es öffnet sich ein kleines Fenster. Darin sehen Sie den Zustand des Akkus und eine grobe Schätzung, ob der Akku für eine Aufnahme von circa 60 Minuten ausreicht. Ebenfalls sehen Sie, ob das Smartphone mit einem WLAN verbunden ist. Sollte das Smartphone mit einem WLAN verbunden sein, wird direkt während dem Aufnehmen bereits hochgeladen. Dies bewahrt Sie vor Datenverlust. Die Aufnahme kann jedoch auch im Offline-Modus erstellt werden. Schlussendlich sehen Sie, ob auf dem Smartphone genügend Speicherplatz vorhanden ist. Auch hier ist das wieder eine grobe Schätzung für eine Aufnahme von 60 Minuten.

Sollten alle Qualitätskriterien erfüllt werden, können Sie mit der Aufnahme (16) starten.

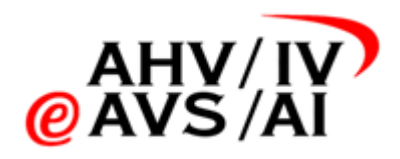

#### 3.5. Gutachten durchführen

Wurden alle Grunddaten erfasst, können Sie nun unten auf **Aufnahme starten (17)** klicken. Die App nimmt nun das Interview auf und Sie können das Gespräch wie gewohnt durchführen.

Sie können die Aufnahme pausieren (18), falls es einen Unterbruch gibt (Lärmbelästigung von draussen, versicherte Person muss auf die Toilette gehen, etc.). Aufgrund der Nachvollziehbarkeit werden die Unterbrüche mit einem Zeitstempel protokolliert. Bitte versuchen Sie keine Unterbrüche zu machen.

Wenn die Aufnahme pausiert ist, können Sie die Aufnahme wieder aufnehmen (19) oder abschliessen (20).

#### 3.6. Aufnahme abschliessen

Wenn das Interview beendet wurde, können Sie die Aufnahme abschliessen, indem Sie die Aufnahme pausieren und dann auf den Knopf **Aufnahme fertig (21)** klicken.

Sobald Sie auf den Knopf geklickt haben, wird die Tonaufnahme direkt hochgeladen, jedoch wird sie noch nicht direkt an die IV-Stelle eingereicht. Sie können den Fortschritt mit einem Statusbalken beobachten. Wenn die Dateien erfolgreich hochgeladen wurden, wird Ihnen das mit einer in der grauen Box signalisiert (22).

Sie haben nun die Möglichkeit technische Information zu der Aufnahme anzugeben (23) (z.B., wenn es Aufnahmeschwierigkeiten gegeben hat) oder die Aufnahme einzureichen (24).

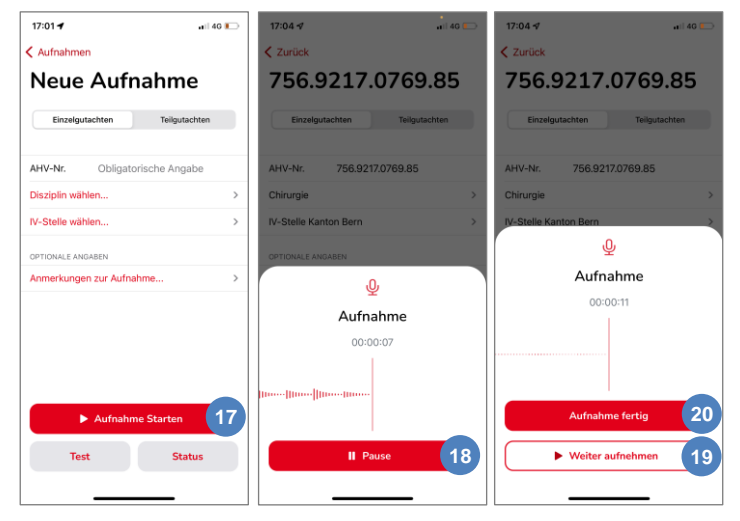

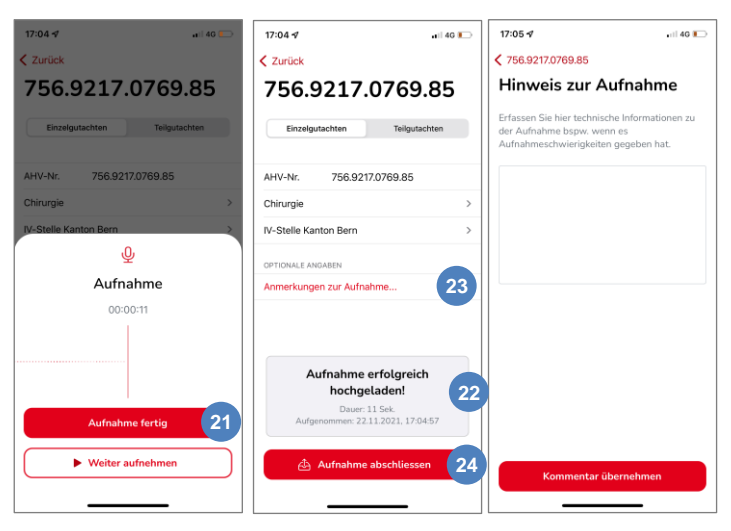

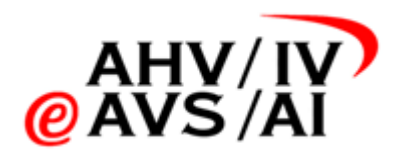

#### 3.7. Tonaufnahme einreichen

Sie können eine Aufnahme direkt nach dem Abschliessen einreichen. Falls Sie die Aufnahme noch für das Schreiben des Gutachtens benötigen, können Sie die Tonaufnahmen zu einem späteren Zeitpunkt gemeinsam mit dem schriftlichen Gutachten einreichen. Wenn Sie die Aufnahme später einreichen wollen, finden Sie die Tonaufnahme im ersten Fenster und dem Menüpunkt **Noch nicht eingereicht (25)**. Wählen Sie dann die entprechende Aufnahme anhand der AHV-Nummer aus der Liste aus, um diese anzuhören oder einzureichen.

| 17:05 17                                                                                            | a ∎ 17:04 -7 at                                     | 40 D 17:05                                                                                                    |
|----------------------------------------------------------------------------------------------------|-----------------------------------------------------|----------------------------------------------------------------------------------------------------|
| IV-Tonaufnahmen                                                                                     | 🗟 < Zurück                                          | < Zurück                                                                                                    |
| Aufnahmen                                                                                           | 756.9217.0769.8                                     | 5 756.9217.0769.85                                                                                                    |
| Noch nicht hochgeladen<br>Lokale Aufnahmen, noch nicht                                              | Einzelgutachten Teilgutachter                       | Einzelgutachten Teikgutachten                                                                                                    |
| hochgeladen                                                                                         | AHV-Nr. 756.9217.0769.85                            | AHV-Nr. 756.9217.0769.85                                                                                                    |
| Kürzlich eingereicht<br>Alle kürzlich abgeschlossenen Aufnahmen.<br>die noch angehört werden können | 8 Chirurgie                                         | >                                                                                                    |
|                                                                                                    | IV-Stelle Kanton Bern                               | > Aufnahme abschliessen                                                                                                    |
|                                                                                                    | OPTIONALE ANGABEN                                   |                                                                                                    |
|                                                                                                    | Anmerkungen zur Aufnahme                            | > Gut zu wissen!                                                                                                    |
|                                                                                                    |                                                     | Wenn Sie die Aufnahme abschliessen w<br>die Datei direkt auf das IV-Portal<br>hochgeladen. Mit dem Hochladen wird<br>Aufnahme auch auf Ihrem Mobilgerät |
|                                                                                                    | Aufnahme erfolgreich<br>hochgeladen!                | geloscht. Sie konnen die Aufnahme dahi<br>immer noch über das Webportal abrufe                                                                          |
|                                                                                                    | Dauer: 11 Sek.<br>Aufgenommen: 22.11.2021, 17:04:57 | Abschliessen & hochladen                                                                                                    |
| Neue Aufnahme                                                                                       | Aufnahme abschliessen                               | Zurück                                                                                                    |

Falls Sie für die angebene IV-Stelle

freigegeben wurden, können Sie die Tonaufnahme einreichen, indem Sie auf den Knopf Aufnahme einreichen (26) klicken und anschliessend das einreichen bestätigen (27).

Sollten Sie noch nicht freigegeben worden sein, melden Sie sich bei der entsprechenden IV-Stelle oder beim Helpdesk.

Sobald die Tonaufnahme eingereicht wurde, ist sie noch für 90 Tage im Menüpunkt **Kürzlich eingereicht (28)** verfügbar und kann angehört werden, kann aber nicht mehr gelöscht werden. Dies dient dazu, mögliche Rückfragen der IV-Stelle zu beantworten.

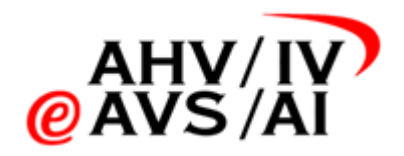

## 4. Tonaufnahme einreichen per WebApp

Sollten Sie das Gespräch mit der versicherten Person mit einem Diktafon aufnehmen wollen, müssen Sie die Tonaufnahmen anschliessend über die WebApp einreichen. Bitte gehen Sie wie folgt vor.

#### 4.1. Interview durchführen

Halten Sie ein Gerät bereit, dass in einem der folgenden Formate eine Tonaufnahme aufzeichnen kann:

- DSS
- MP3
- AAC

Testen Sie vor dem Interview, ob das Gerät funktioniert und ob die Tonqualität ausreichend hoch ist.

#### 4.2. Tonaufnahme speichern

Beenden Sie nach dem Gutachten die Tonaufnahme und, falls nicht bereits so aufgenommen, speichern Sie diese in einem der folgenden Formate:

- DSS
- MP3
- AAC

Laden Sie anschliessend die Tonaufnahme innert kurzer Frist auf ihrem PC.

Sollte die Tonaufnahme nicht bereits in einem der 3 unterstützen Formaten sein (DSS, MP3, AAC), so müssen Sie die Datei auf Ihrem PC konvertieren. Sie können dazu verschiedene Softwares der Diktafone-Hersteller oder anderen Audio-Anbietern verwenden. Schauen Sie jedoch, dass die Tonaufnahmen immer lokal konvertiert werden und nicht über ein Online-Tool. Bei den meisten Aufnahmegeräten können unterschiedliche Audioformate ausgewählt werden.

Tipp: Wenn Sie die Smartphone-Apps verwenden, werden die Tonaufnahmen direkt im unterstützen Format aufgenommen und gespeichert.

#### 4.3. WebApp öffnen

Wenn die Tonaufnahme in einem der unterstützten Formate (DSS, MP3, AAC) auf Ihrem PC liegt, können Sie die WebApp aufrufen, um den Einreichen-Prozess zu starten.

Rufen Sie mit einem Internet-Browser folgende Seite auf: <u>https://iva.ivsk.ch</u>

Bitte nutzen Sie einen aktuellen Browser, um alle Funktionen einwandfrei nutzen zu können.

Folgende Versionen werden unterstützt:

Chrome: ab Version 95

Edge: ab Version 94

Firefox: ab Version 91

Safari: ab Version 14

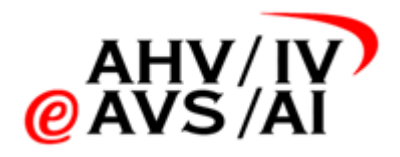

#### 4.4. In WebApp einloggen & authentisieren

Wenn Sie die Seite <u>https://iva.ivsk.ch</u> geöffnet haben, müssen Sie zuerst Ihren Benutzername (Ihre E-Mail-Adresse) und Ihr persönliches Passwort eingeben und auf **Weiter (1)** klicken.

> Bitte stellen Sie sicher, dass Sie sich vorläufig registriert haben und freigeschalten wurden. Falls Sie dies noch nicht gemacht haben, folgen Sie bitte den Anweisungen vom Kapitel <u>0.</u>

#### Selbstregistration.

Anschliessend müssen Sie sich mit einem 2. Faktor authentisieren. Sie werden dazu einen Code per SMS erhalten. Bitte tragen Sie den Code im nächsten Fenster ein.

## Bitte geben Sie Ihre Benutzerangaben ein.

Anmeldung

| Benutzername                          |  |
|---------------------------------------|--|
| Passwort                              |  |
| Weiter Reset                          |  |
| Protected by USP Secure Entry Server® |  |

EN DE

#### 4.5. Grunddaten der Tonaufnahmen erfassen

Wenn Sie sich erfolgreich eingeloggt haben, gelangen Sie direkt zum Bereich, wo Sie eine neue Aufnahme hochladen können. Als ersten Schritt müssen Sie die Grunddaten der Tonaufnahmen erfassen.

Bitte geben Sie zuerst eine gültige **AHV-Nummer (2)** ein und wählen Sie die entsprechende **Disziplin (3)** aus dem Dropdown aus.

Als dritten Schritt wählen Sie bitte eine **IV-Stelle** aus der Dropdownliste (4) aus. Die fett markierten IV-Stellen zuoberst in der Liste zeigen Ihnen die IV-Stellen an, für die Sie freigegeben wurden. Wenn Sie eine IV-Stelle auswählen, für die Sie noch nicht freigegeben wurden, wird die entsprechende IV-Stelle eine Aufforderung erhalten, Sie freizugeben. Erst wenn Sie freigegeben wurden, können Sie eine Aufnahme einreichen. Jedoch können Sie in allen Fällen die Tonaufnahme bereits hochladen und sichern.

Als letzten Schritt wählen Sie bitte aus, ob es sich um ein **Einzel- oder Teilgutachten (5)** handelt und klicken Sie anschliessend auf **Weiter (6)**. Standardmässig ist Einzelgutachten ausgewählt.

#### Neue Aufnahme hochladen

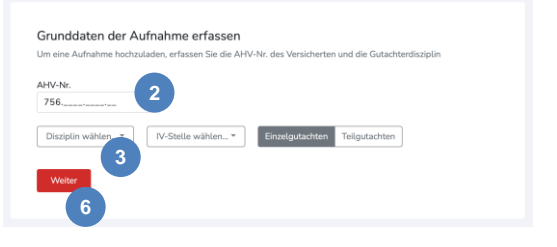

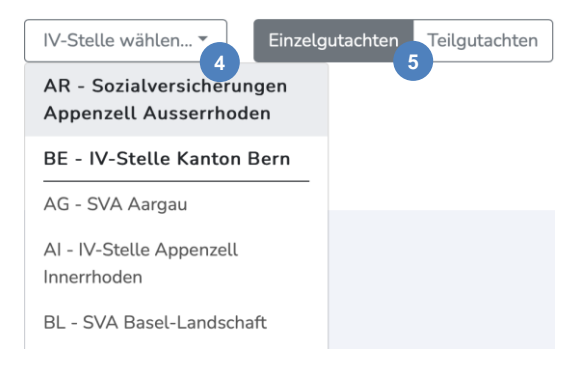

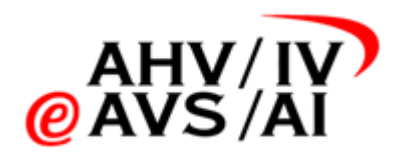

#### 4.6. Dateien hochladen

Wenn die Grunddaten eingegeben wurden, können Sie nun Dateien anfügen. Klicken Sie dazu in den weissen Bereich in der Mitte (7) und suchen Sie die Tonaufnahmen auf Ihrem PC oder ziehen Sie mit Drag&Drop die Dateien in das weisse Feld. Achten Sie jedoch darauf, dass die Tonaufnahme in einem der folgenden unterstützen Formaten vorhanden ist:

- DSS
- MP3
- AAC

Sobald Sie eine Datei hinzugefügt haben, ändert sich die Anzeige und zeigt Ihnen die Informationen zu den Audiofiles an. Sie haben nun die Möglichkeit weitere Dateien hochzuladen, diese wieder zu entfernen oder technische Information zu den Files als Kommentar anzugeben.

Wenn alle Dateien hinzugefügt wurden und das Gutachten komplett ist, klicken Sie bitte auf **Aufname hochladen (8)**.

Sobald Sie auf den Knopf geklickt haben, werden die Dateien hochgeladen. Sie können den Fortschritt mit einem Statusbalken beobachten. Wenn die Dateien erfolgreich hochgeladen wurden, wird Ihnen das mit einer grünen Meldung oben recht signalisiert (9). Nun ist die Aufnahme

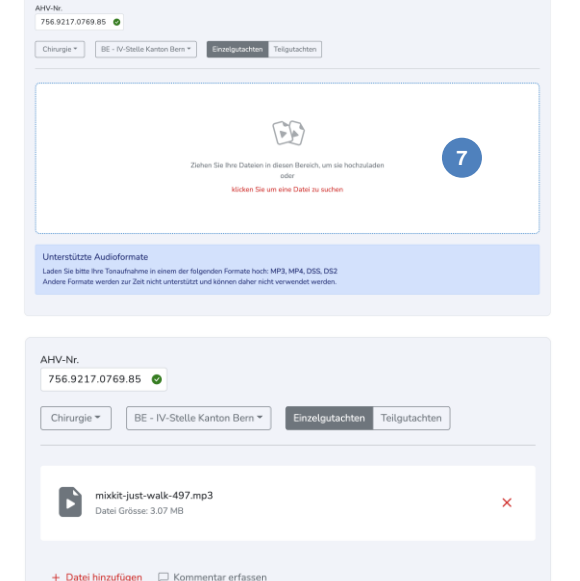

Die Aufnahme mixkit-just-walk-497.mp3 , wurde erfolgreich hochgeladen

8

hochgeladen und auf der WebApp gesichert, aber noch nicht an die IV-Stelle eingereicht. Sie können auf der WebApp die Tonaufnahme jederzeit noch anhören, um das Gutachten zu schreiben,

## 4.7. Tonaufnahme verwalten

Sobald Sie im letzten Schritt die Aufnahme erfolgreich hochgeladen haben, wird sie unten in der Tabelle «Nicht eingereichte Aufnahmen» aufgelistet und gelb markiert. Zu diesem Moment ist die Tonaufnahme gesichert, jedoch noch nicht eingereicht.

Falls Sie eine falsche Tonaufnahme hochgeladen haben, klicken Sie auf die 3 Punkte rechts und führen Sie die Aktion **Iöschen (10)** aus.

Möchten Sie die Tonaufnahme zwecks Vervollständigung des Dossiers nochmals anzuhören, klicken Sie in der Tabelle einfach auf einen Eintrag (11) und es öffnet sich einFenster.

In diesem Fenster können Sie die Details der Datei einsehen und die Tonaufnahme in verschiedenen Geschwindigkeiten anhören (12). Ebenfalls können Sie in diesem Fenster die Aufnahme direkt einreichen (13).

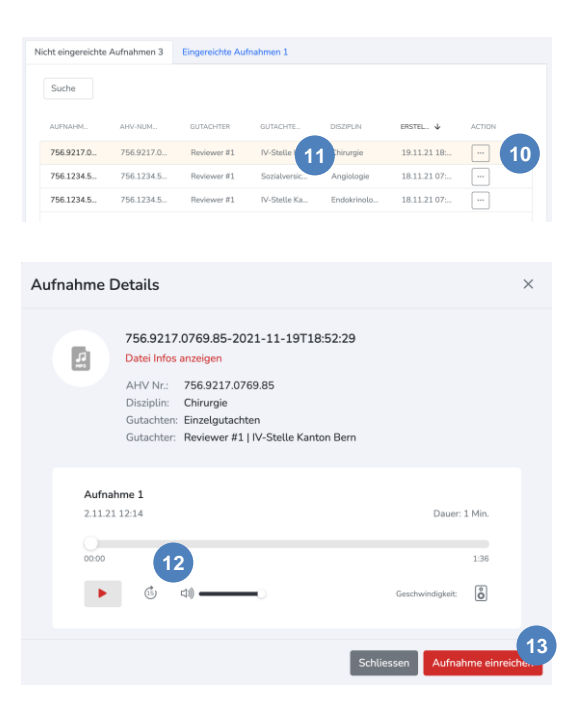

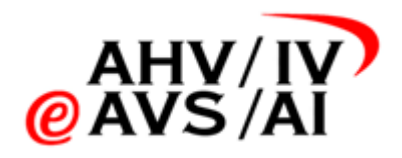

#### 4.8. Tonaufnahme einreichen

Falls Sie für die angebene IV-Stelle freigegeben wurden, können Sie die Tonaufnahme einreichen, indem Sie auf den roten Knopf **Aufnahme einreichen (14)** klicken.

Sollten Sie bereits eine Anfrage für die Freischaltung an die IV-Stelle gesendet haben und noch nicht freigegeben worden sein, melden Sie sich bei der entsprechenden IV-Stelle.

Sobald die Tonaufnahme eingereicht wurde, ist sie noch für 90 Tage in der Tabelle «Eingereichte Aufnahme» verfügbar und kann angehört werden, kann aber nicht mehr gelöscht werden. Dies dient dazu, mögliche Rückfragen der IV-Stelle zu beantworten.

| Aufnahme Details                                                                                     | ×           |
|----------------------------------------------------------------------------------------------------|-------------|
| 756.9217.0769.85-2021-11-19T18:52:29<br>Datei Infos anzeigen<br>AHV Nrc 756.9217.0769.85             |             |
| Disziplin: Chirurgie<br>Gutachten: Einzelgutachten<br>Gutachter: Reviewer #1   IV-Stelle Kanton Bern |             |
| Aufnahme 1<br>2.11.21 12:14 Dauer: 1 Min.                                                            |             |
| 0000 1.36                                                                                            |             |
| Schliessen Aufnahme einre                                                                            | ichen<br>14 |